Is your contact information up to date in our online directory? Are you sure? We want to be sure we can communicate with you! Please take a moment to log on to the Online Directory to check your information. — Thank you!

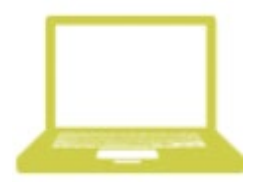

## ONLINE MEMBER DIRECTORY LOGIN INSTRUCTIONS.

## First time signing into the Online Directory or Mobile App?

- 1. Go to members.InstantChurchDirectory.com
- 2. Click on the Create Login button under: First time signing in?
- 3. Enter the email address as it is listed in the family portion of the directory.
- 4. Create a password. The password must be 8 characters long and contain at least two of the following special characters: capital letters, numbers or symbols.
- 5. Retype the password to confirm it and click **Request** Login.

|              | Instant<br>Church Directory™ |
|--------------|------------------------------|
|              | Church Member Sign In        |
| Email addres | s in your church's directory |
| Password     |                              |
|              | Sign In                      |
|              | Forgot password?             |
|              | First time signing in?       |
|              | Create Login                 |

Are you a church admin? Sign in here.

- 6. Check your inbox for an email from service@instantchurchdirectory.com.
- 7. To complete the sign-up process, you will need to verify your email address by clicking on the link sent to you in that email.
- 8. Once you confirm your email, you may sign at members.InstantChurchDirectory.com.

Your email with the password you created will work on all the Instant Church Directory apps on any device

## Already logged into the Mobile App?

- 1. Go to members.InstantChurchDirectory.com
- 2. Enter your email address listed in the directory and your unique member password.
- 3. Click Sign In.

## **Video Tutorial**

Type this link into your internet browser to see a video tutorial explaining how to update your existing information in InstantChurch Directory. https://vimeo.com/408390394

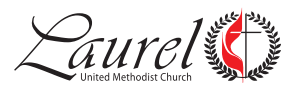